## 申請データ・申請書データのダウンロード方法

①「申請支援システム」へログイン後、【申請書作成状況一覧】ボタンをクリックします。

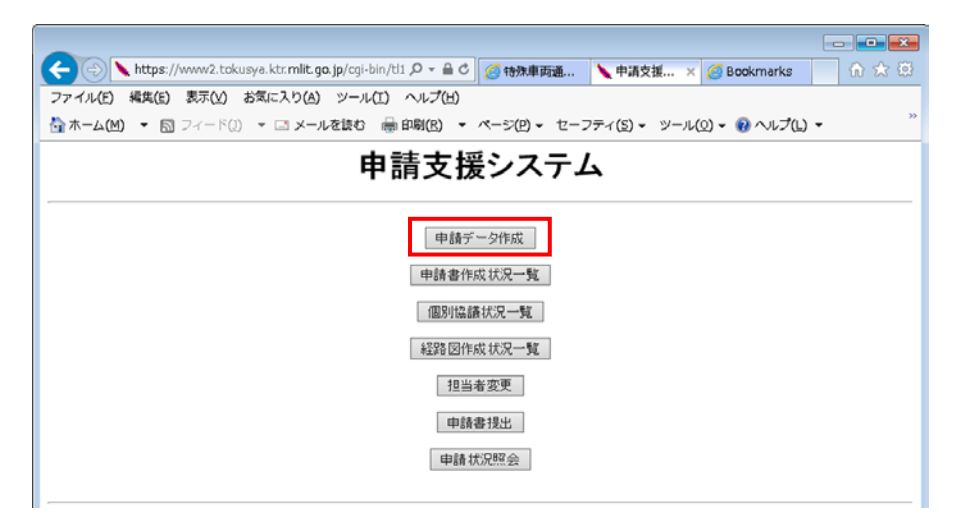

② 「申請書作成状況一覧」画面より、該当の申請データおよび申請書データの【ダウンロード】ボ タンをクリックします。

|                                                                                                    |                                                                                      |                                                                                                    |                                                         |                                                   |                                                                 |                        |                                                      |                               |                                                                                 | - • •                                                                                                    |                                                                                                    |                                                                      |   |
|----------------------------------------------------------------------------------------------------|--------------------------------------------------------------------------------------|----------------------------------------------------------------------------------------------------|---------------------------------------------------------|---------------------------------------------------|-----------------------------------------------------------------|------------------------|------------------------------------------------------|-------------------------------|---------------------------------------------------------------------------------|----------------------------------------------------------------------------------------------------|----------------------------------------------------------------------------------------------------|----------------------------------------------------------------------|---|
| (<                                                                                                    |                                                                                      | https://www                                                                                                    | 2.tokus                                                 | aya.ktr. <b>mlit.</b>                             | <b>go.jp</b> /cgi-bin/tsz_sir                                   | nseisho_list.c 🔎 – 🔒 C | 🩆 特殊車両通行許可                                           | 🔪 申請書作成状:                     | R 🗙 🏉 Bo                                                                        | ookmarks                                                                                                    |                                                                                                    | 6 🗙                                                                  | ÷ |
| 7                                                                                                    | アイル(E)                                                                               | 編集( <u>E</u> ) 表示                                                                                                    | ₹( <u>V</u> ) a                                         | S気に入り(A                                           | ) ツール(I) へル                                                     | プ(出)                   |                                                      |                               |                                                                                 | х                                                                                                    | <b>€</b> ]変換                                                                                                    | ▼ 🛃 選択                                                               |   |
| _                                                                                                    |                                                                                      |                                                                                                    |                                                         |                                                   |                                                                 | 申請書作成                  | 状況一覧                                                 |                               |                                                                                 |                                                                                                    |                                                                                                    |                                                                      | ^ |
| 申請書、申請データをダウンロードする場合は、それぞれ「ダウンロード」ボタンを押して下さい。<br>要再作成となっている場合、メッセージ内容を確認、、申請書を再度作成して下さい。<br>予約を取り消す場合は、「キャンセル」ボタンを押して下さい。<br>申請書の確認を行う場合は、申請データを一度ダウンロートし、「申請データの算定」ボタンを押して下さい。<br>申請すーダを固道事務所に提出する場合は、提出ボタンを押して下さい。<br>申請書は作成完了から 14 日で削除されます。 |                                                                                      |                                                                                                    |                                                         |                                                   |                                                                 |                        |                                                      |                               |                                                                                 |                                                                                                    |                                                                                                    |                                                                      |   |
|                                                                                                    |                                                                                      |                                                                                                    |                                                         |                                                   |                                                                 |                        |                                                      |                               |                                                                                 |                                                                                                    |                                                                                                    |                                                                      |   |
| Γ                                                                                                    | 申請番号                                                                                 | 申請書作成<br>受付日昭                                                                                                    | 予約                                                      | 作成状況                                              | 作成完了日時                                                          |                        | メッセージ                                                |                               | —————————————————————————————————————                                           |                                                                                                    | 操作                                                                                                    |                                                                      | ] |
| 0                                                                                                    | <b>申請番号</b><br>1008207795                                                            | 申請書作成<br>受付日昭<br>平成26年08月<br>11時58分                                                                                                    | <b>予約</b><br>寿<br><sup>104日</sup>                       | <b>作成状況</b><br>要再作成                               | 作成完了日時                                                          | 以下の経路が不連続              | メッセージ<br>です。該当する経路をチョ<br>001,003,011,013,018,        | ロックして経路変更し<br>.019            | X1 bin <del>j</del>                                                             | データ<br>申請デー                                                                                                    | <b>操作</b><br>・タ ダ                                                                                                    | ウンロード                                                                |   |
|                                                                                                    | 申請番号<br>1008207795                                                                   | <b>申請書作成<br/>受付日昭</b><br>平成26年08月<br>11時58分                                                                                                    | 予約<br>104日<br>う                                         | <b>作成状況</b><br>要再作成                               |                                                                 | 以下の経路が不連続              | メッセージ<br>です。該当する経路をチョ<br>001,003,011,013,018,        | ェックして経路変更<br>019              | X1 bin <del>7</del>                                                             | データ<br>  申請デー<br>  申請書                                                                                                    | <b>操作</b><br>タ ダ<br>ジ                                                                                                    | ウンロード<br>ウンロード                                                       |   |
| 0                                                                                                    | <b>申請番号</b><br>008207795<br>008207778                                                | <b>申請書作成</b><br>受付日昭<br>平成26年08月<br>11時58分                                                                                                    | <b>予約</b><br>第<br>104日                                  | <b>作成状況</b><br>要再作成<br>作成完了                       | <b>作成完了日時</b><br>平成26年08月04日<br>11時55分                          | 以下の経路が不連続              | メッセージ<br>です。該当する経路を于3<br>001,003,011,013,018,        | ⊵ックして経路変更0<br>019             | ※1 bin <del>7</del><br>> C P 200<br>> 2 tpr <del>7</del><br>※2 tpr <del>7</del> | データ<br>● 申請デー<br>● 申請書                                                                                                    | 操作<br>タ ダ<br>ジ<br>タ ダ<br>タ ダ                                                                                                    | ウンロード<br>ウンロード<br>ウンロード<br>技出                                        |   |
|                                                                                                    | <b>申請番号</b><br>008207795<br>008207778                                                | <b>申請書作成<br/>受付日昭</b><br>平成26年08月<br>11時58分<br>平成26年08月<br>11時54分<br>平成26年08月                                                                                                    | <b>予約</b><br><b>5</b><br>104日<br>う<br>104日<br>う<br>104日 | <b>作成状况</b><br>要再作成<br>作成完了                       | <b>作成完了日時</b><br>平成26年08月04日<br>11時55分<br>平成26年08月04日           | 以下の経路が不連続              | <b>ジーセージ</b><br>です。該当する経路を子。<br>001,003,011,013,018, | ロックして経路変更 0<br>019            | ×1 bin 5<br>C Petro<br>×2 tpr 5                                                 | データ<br>申請デー<br>申請書<br>データ<br>申請書                                                                                                    | 操作           タ         ダ           マタ         ダ           マタ         ダ           マタ         ダ           マタ         ダ           マタ         ダ                                                                                                    | ウンロード<br>ウンロード<br>ウンロード<br>提出<br>ウンロード                               |   |
| 0                                                                                                    | <b>申請番号</b><br>008207795<br>008207778<br>008207762                                   | <b>申請書作成<br/>受付日四</b><br>平成26年08月<br>11時58分<br>平成26年08月<br>11時54分<br>平成26年08月<br>11時52分                                                                                                    | <b>予約</b><br>104日<br>104日<br>104日<br>104日<br>104日       | <b>作成状況</b><br>要再作成<br>作成完了<br>作成完了               | 作成完了日時<br>平成26年08月04日<br>11時55分<br>平成26年08月04日<br>11時52分        | 以下の経路が不連続              | メッセージ<br>です。該当する経路を子。<br>001,003,011,013,018,        | Eックして経路変更<br>019              | ×1 bin 7<br>20 retre<br>×2 tpr 7                                                | データ<br>  申請デー<br>  申請書<br>データ<br>  申請書<br>  申請考                                                                                                  | 操作       タ     ダ       ・タ     ダ       ・タ     ダ       ・タ     ダ       ・タ     ダ                                                                                                    | ウンロード<br>ウンロード<br>ウンロード<br>提出<br>ウンロード<br>ウンロード<br>技出                |   |
| 0                                                                                                    | <b>申請番号</b><br>008207795<br>008207778<br>008207762                                   | <ul> <li>申請書作成<br/>受付日曜</li> <li>平成26年06月</li> <li>11時535</li> <li>平成26年06月</li> <li>11時545</li> <li>平成26年06月</li> <li>11時525</li> <li>平成26年06月</li> <li>11時525</li> <li>平成26年06月</li> <li>平成26年06月</li></ul> | <b>予約</b><br>104日<br>104日<br>104日                       | 作成状況           要再作成           作成完了                | <b>作成完了日時</b><br>平成26年08月04日<br>11時55分<br>平成26年08月04日<br>11時52分 | 以下の経路が不連続              | メッセージ<br>です。該当する経路をデ。<br>001,003,011,013,018,        | <u></u>                       | ※1 bin 5 ★2 tpr = ※2 tpr = ※3 tks                                               | データ<br>■ 申請書<br>データ<br>■ 申請書<br>データ<br>■<br>申請書<br>「<br>ータ<br>■<br>〒<br>ータ<br>■<br>-<br>-<br>-<br>-<br>-<br>-<br>-<br>-<br>-<br>-<br>-<br>-<br>- | 操作           タ         ダ           タ         ダ           タ         ダ           タ         ダ           タ         ダ           タ         ダ           マタ         ダ           ショ         ダ           ショ         ダ           ショ         ダ           ショ         ダ           ショ         ダ   | ウンロード<br>ウンロード<br>ウンロード<br>提出<br>ウンロード<br>ウンロード<br>提出<br>ウンロード       |   |
| 0                                                                                                    | 申請番号           008207795           008207778           008207762           008207754 | <ul> <li>申請書作成<br/>受付目間</li> <li>平成26年(26月<br/>11時58)</li> <li>平成26年(26月<br/>11時54)</li> <li>平成26年(26月<br/>11時52)</li> <li>平成26年(26月<br/>11時52)</li> <li>平成26年(26月<br/>11時51)</li> </ul>                                                                                                    | 7747       1048       1048       1048       1048        | 作成状況           要再作成           作成完了           作成完了 | <b>作成完了日時</b><br>平成26年08月04日<br>11時55分<br>平成26年08月04日<br>11時51分 | 以下の経路が不連続              | メッセージ<br>です。該当する経路を于。<br>001,003,011,013,018,        | <sub>EY</sub> クして経路変更(<br>019 | ※1 bin <del>7</del><br>>C 1200<br>※2 tpr <del>1</del><br>※3 tks                 | データ<br>■申請子<br>データ<br>■申請書<br>データ<br>■申請書<br>データ<br>■申請子<br>■申請書<br>■申請子<br>■申請書                                                                 | 操作           タ         ダ           タ         ダ           タ         ダ           タ         ダ           マタ         ダ           マタ         ダ           マタ         ダ           マタ         ダ           マタ         ダ           マタ         ダ           マタ         ダ           マタ         ダ | ウンロード<br>ウンロード<br>ウンロード<br>根出<br>ウンロード<br>ウンロード<br>見出<br>ウンロード<br>現出 |   |

※1 作成データに不備があると、「作成状況」が《要再作成》と表示され、作成途中状態の『bin データ』が作成されます。 その場合は、「メッセージ」に表示されている内容を確認し、【ダウンロード】ボタンをクリッ クして保存した bin データを FD 読み込みし、該当部分の修正を行ってください。

- ※2 申請書データ(×××.tpr)を開くには、「帳票印刷プログラム」が必要になります。
   「帳票印刷プログラム」を入手していない場合は、「特殊車両通行許可におけるオンライン
   申請の紹介(PR サイト)」(http://www.tokusya.ktr.mlit.go.jp/PR/) → 「ダウンロード」タ
   ブ →「帳票印刷プログラム(Tblprint)」よりダウンロードしてください。
- ※3 申請データ(×××.tks)は、窓口に送信・提出するためのデータです。 そのままダブルクリックで開くデータではありません。内容を確認するには、申請支援シス テムにログインし、FD 読み込みしてください。
- ③【ダウンロード】ボタンをクリックすると、「×××.bin(tpr・tks)を開くか、または保存します か?」というメッセージが表示されますので、デスクトップ等のわかりやすい場所に保存してく ださい。

|                                                                                                    |                                              |                |                                                |            |                                    |                  |          |             |              | -      | ×        |  |
|----------------------------------------------------------------------------------------------------|----------------------------------------------|----------------|------------------------------------------------|------------|------------------------------------|------------------|----------|-------------|--------------|--------|----------|--|
| 🗲 🕘 🔪 https://www2.tokusya.ktr.mlit.go.jp/cgi-bin/tsz_sinseisho_list.c 🔎 マ 🖨 🖒 🌠 特殊車両通行許可 🔪 申請書作成状況 🗙 🧭 B                   |                                              |                |                                                |            |                                    |                  |          | ookmarks    |              | _ ि ☆  | <u>8</u> |  |
| ファイル(F)                                                                                                    | 編集(E) 表示(V) 2                                | お気に入り(A        | ) ツール(T) へい                                    | プ(H)       |                                    |                  |          | x           | <b>全</b> 変換  | ▼ 🔂 遛択 |          |  |
| 申請書作成状況一覧                                                                                                    |                                              |                |                                                |            |                                    |                  |          |             |              |        |          |  |
|                                                                                                    |                                              |                |                                                |            |                                    |                  |          |             |              |        |          |  |
| 申請書、申該                                                                                                    | 由諸書、由博デークをダウンロードする撮合は、そわぞわ「ダウンロード」ボタンを囲って下さい |                |                                                |            |                                    |                  |          |             |              |        |          |  |
| 要再作成と                                                                                                    | よっている場合、メ<br>肖す場合は、「キャ                       | ッセージベ<br>ンセル」ボ | 容を確認し、申請<br>タンを押して下さい                          | 書を再度作成して下さ | ί                                  |                  |          |             |              |        |          |  |
| ファックロメントランタロは、「エッンビル」がネンで行じていてい。<br>申請書の確認を行う場合は、申請データを一度ダウンロートし、「申請データの算定」ボタンを押して下さい。<br>申請テータを国道事務所に提出する場合は、提出ボタンを押して下さい。 |                                              |                |                                                |            |                                    |                  |          |             |              |        |          |  |
| 〒6月ノースと国連争75771に11年ロナジがあるは、15年11スノビアサンと下でい。<br>申請書は作成完了から14日で削除されます。                                                        |                                              |                |                                                |            |                                    |                  |          |             |              |        |          |  |
| 中語音はTFPX元 J 10 つ 14 ロ C FI9年で4 によ 3。                                                                                        |                                              |                |                                                |            |                                    |                  |          |             |              |        |          |  |
| 申請番号                                                                                                    | 申請書作成予約<br>受付日時                              | 作成状況           | 作成完了日時                                         | メッセージ      |                                    |                  | 操作       |             |              | 1      |          |  |
| 0008207795                                                                                                    | 平成26年08月04日<br>11時58分                        | 要再作成           |                                                | 以下の経路が不連続  | です。該当する経路をチ<br>001,003,011,013,018 | エックして経路<br>3,019 | 変更して下さい。 | 申請データ       | 2<br>- ダウ    | シロード   | 1        |  |
|                                                                                                    | 平成26年08月04日<br>11時54分                        |                | 平成26年08月04日<br>11時55分                          |            |                                    |                  |          | 書稿申         | ダウ           | シロード   | 1        |  |
| 0008207778                                                                                                    |                                              | 作成完了           |                                                |            |                                    |                  |          | 由はポーク       | <u>ل</u> ة ا | シロード   | 1        |  |
|                                                                                                    |                                              |                |                                                |            |                                    |                  |          | 400 7 2     |              | 提出     |          |  |
|                                                                                                    |                                              |                | Tettaobrood of D                               |            |                                    |                  |          | 申請書         | ダウ           | ハンロード  |          |  |
| 0008207762                                                                                                    | 11時52分                                       | 作成完了           | 平成26年08月04日<br>11時52分<br>平成26年08月04日<br>11時51分 |            |                                    |                  |          | 申請データ       | y ダウ         | シロード   |          |  |
|                                                                                                    |                                              |                |                                                |            |                                    |                  |          |             |              | 提出     |          |  |
|                                                                                                    | 平成26年08月04日<br>11時51分                        | 作成完了           |                                                |            |                                    |                  |          | 申請書         | ダウ           | シロード   |          |  |
| 0008207754                                                                                                    |                                              |                |                                                |            |                                    |                  |          | 申請データ       | y 90         | 1ンロード  |          |  |
|                                                                                                    |                                              |                |                                                |            |                                    |                  |          |             |              | 提出     |          |  |
|                                                                                                    | 平成26年08月04日<br>11時26分                        | 作成完了           | 平成26年08月04日<br>11時26分                          |            |                                    |                  |          | 申請書         | <u> </u>     | ハンロード  |          |  |
| 0008207504                                                                                                    |                                              |                |                                                |            |                                    |                  |          | 申請データ       | y 50         | 1ンロード  |          |  |
|                                                                                                    |                                              | <u> </u>       |                                                |            |                                    |                  |          |             | 提出           |        |          |  |
|                                                                                                    | 平成26年08月01日                                  |                | 平成26年08月01日                                    |            |                                    |                  |          | 申請書         | 50           | ハンロード  |          |  |
| 0008200253                                                                                                    | 10時12分                                       | 作成完了           | 10時12分                                         |            |                                    |                  |          | 申請データ       | - <u>ダウ</u>  | シロード   |          |  |
|                                                                                                    |                                              |                |                                                |            |                                    |                  |          |             |              |        |          |  |
|                                                                                                    |                                              |                |                                                |            |                                    |                  |          | 名前を付けて保存(A) |              |        | ~        |  |
| ファイルを開く(0) 保守(5) * 株存して同く(0)                                                                                                |                                              |                |                                                |            |                                    |                  |          |             | <u>ا</u>     |        |          |  |